デジタルテキストの Web サイトのトップページにアクセスします。
 ※デジタルテキストの Web サイトへのアクセス方法等については、<u>こちら</u>をご参照ください。

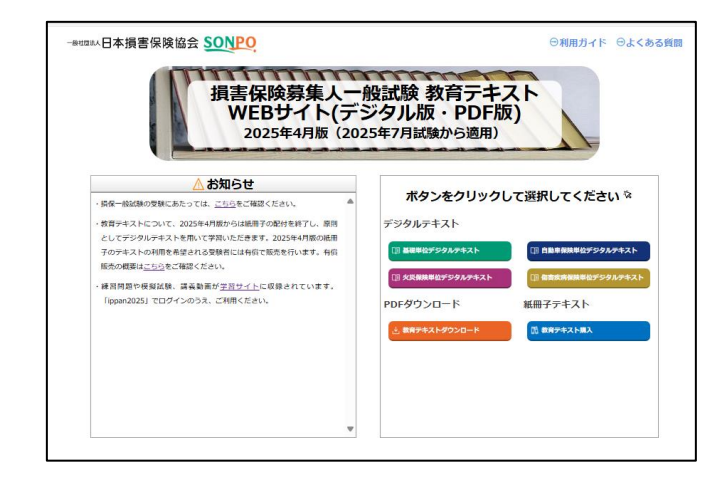

 デジタルテキスト Web サイトのトップページにある「紙冊子テキスト購入」ボタンを クリックし、小口注文サイトのトップページに遷移します。

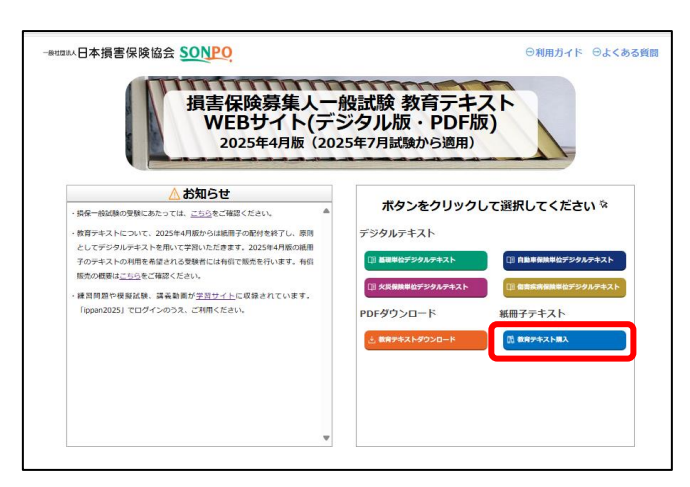

- ③ トップページから注文したい商品(教育テキスト)を選択してください。商品詳細画面 に遷移します。
  - ※注文部数が各単位1部(計最大4部)の場合はメール便、注文部数が各単位2部以上 の場合は宅急便で配送します。注文部数によって選択する商品が異なりますので、ご注 意ください。
  - ※4月~6月は、前年度版の教育テキスト(当年6月の試験まで適用)と今年度版の教育 テキスト(当年7月の試験から適用)の両方を販売しています。ご自身の試験予定日に 合わせて、いずれかご選択ください。

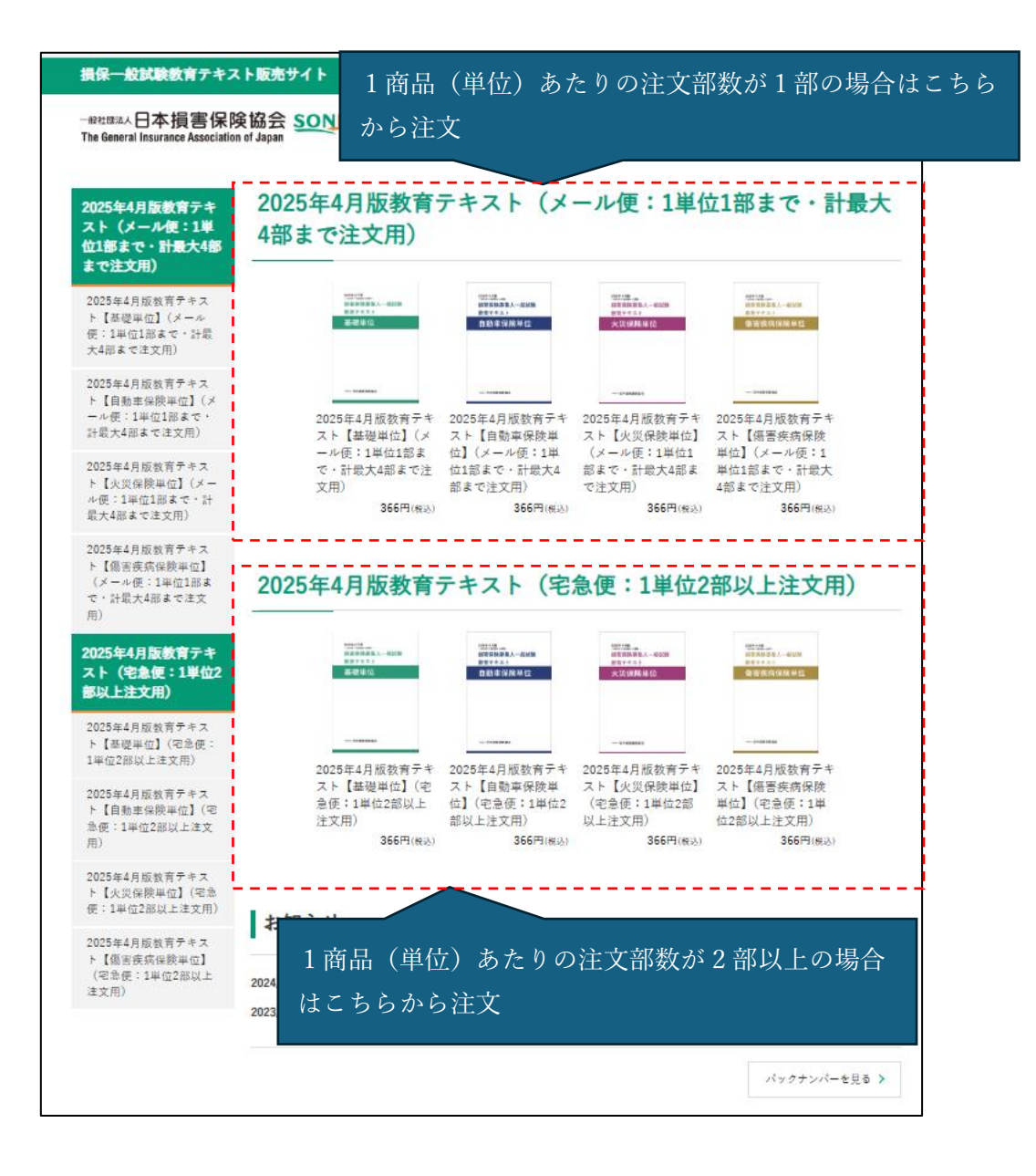

- ④ 商品詳細に記載されている「注文前の確認事項」を確認した後、「カートに入れる」 をクリックしてください。
  - ※「メール便:1単位1部まで・計最大4部まで注文用」は1商品につき1部しか注文 できません。「宅急便:1単位2部以上注文用」は1~100部まで注文することが できます。

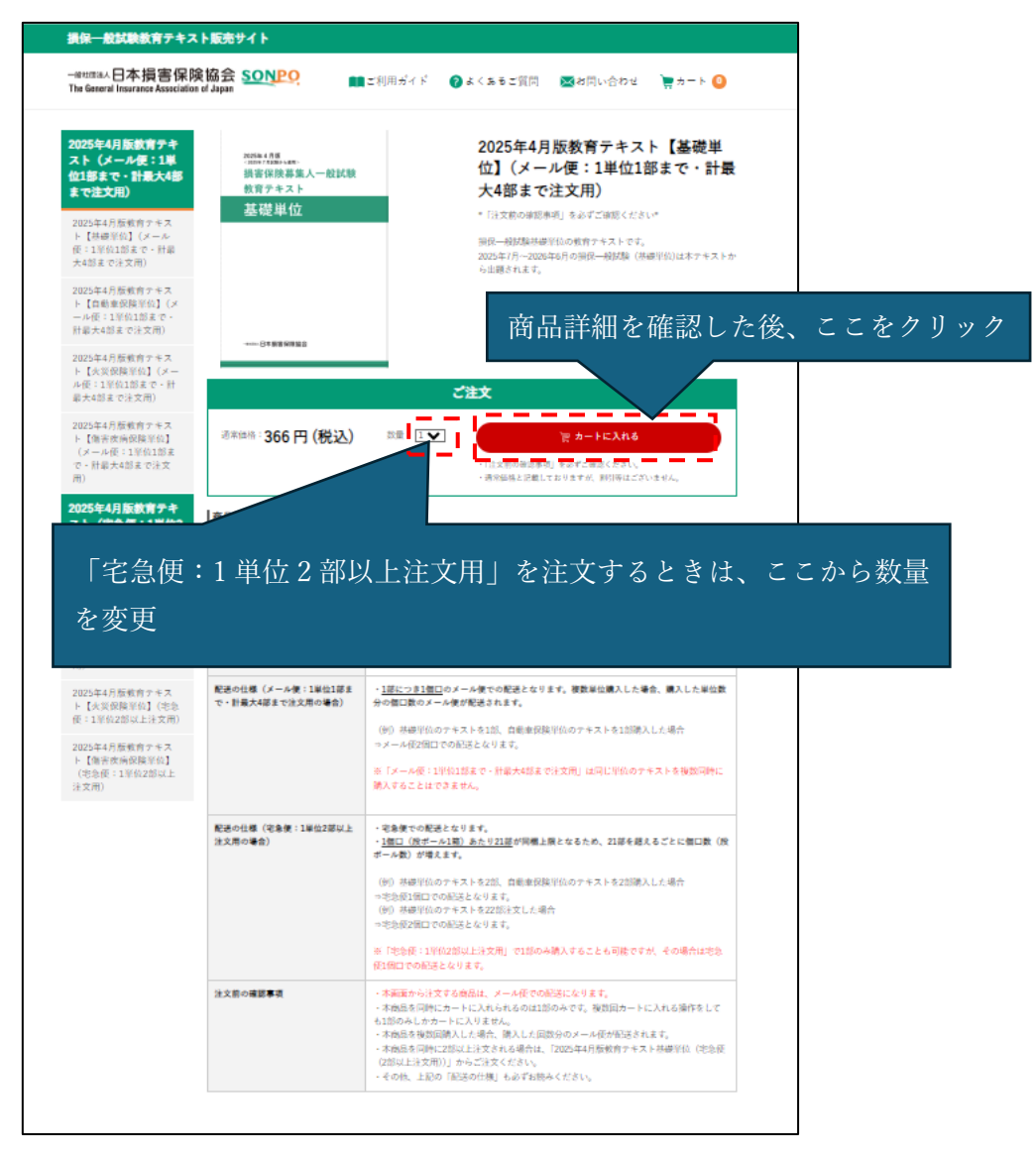

⑤ 注意事項を確認した後、「同意する」ボタンをクリックしてください。

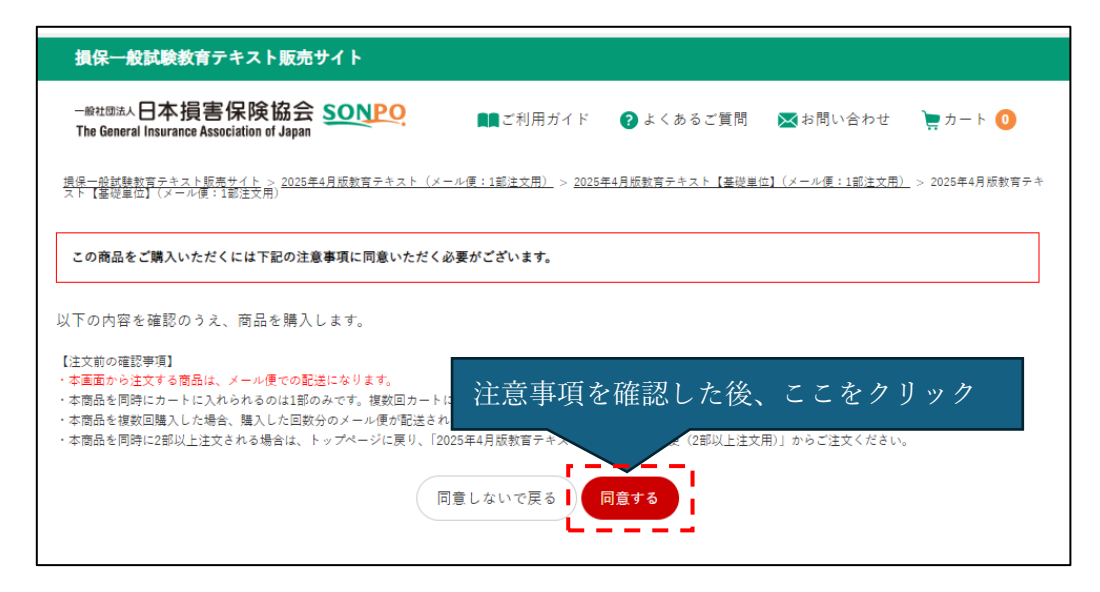

⑥ 「カートを見る」をクリックすると、カートに入っている商品が表示されます。他に 注文したい商品が無い場合は、注文手続きに進んでください。続けて他の商品を注文 したい場合は、注文したい商品をカートに追加してください。

| 損保一般試験教育テキスト販売サイト                                                                                                    |                                                                              |
|----------------------------------------------------------------------------------------------------|------------------------------------------------------------------------------|
| 一般社団法人日本損害保険協会 SONPC<br>The General Insurance Association of Japan                                                                                                    | 2. 📭 ご利用ガイド 😰 よくあるご質問 🖂 お問い合わせ 🍹 カート 🔕                                       |
| この商品をご購入いただくには下記の注意事項に同意                                                                                                    | へただく必要がございます。                                                                |
| 以下の内容を確認のうえ、商品を購入します。<br>【注文前の確認事項】<br>・本画面から注文する商品は、メール便での記述<br>・本商品を同時にカートに入れられるのは1部の。<br>・本商品を復時にカートに入れられるのは1部の。<br>・本商品を複数回購入した場合、購入した回数分<br>・本商品を同時に2部以上注文される場合は、「2025年4月版教 | ・トの中身を確認する場合は、ここをクリック                                                        |
| SONPO                                                                                                    | ご利用ガイド   よくあるご質問   個人情報保護方針 🛛   特定商取引   利用規約   サイトマップ                        |
|                                                                                                    | Copyright ⓒ The General Insurance Association of Japan. All rights reserved. |

④ '(④で注文したい商品が他にある場合のみ)

注文したい商品をすべてカートに追加した後、「カート」ボタンをクリックしてください。

| 損保一般試験教育テキス                                                    | ト販売サイト                                                                                                    |
|----------------------------------------------------------------|----------------------------------------------------------------------------------------------------|
| ─ <sub>般社國法人</sub> 日本損害保防<br>The General Insurance Association | Giber SONPO     Im ご利用ガイド      P よくあるご質問     M お問い合わせ     テカート     O     Inf Japan     Inf Japan     In |
| 2025年4月版教育テキ<br>スト(メール便:1部<br>注文用                              | 2025年4月版教育テキス<br>注文したい商品(教育テキスト)をすべてカ                                                                                                    |
| 2023年4月版教育) イス<br>ト【基礎単位】(メール<br>便:1部注文用)                      | 基礎學位 自動常保險單位 失误保険單位 编音获获得保険單位                                                                                                    |
| 2025年4月版教育テキス<br>ト【自動車単位】(メール<br>便:1部注文用)                      | 2025年4月版教育テキ 2025年4月版教育テキ 2025年4月版教育テキ                                                                                                    |
| 2025年4月版教育テキス<br>ト【火災単位】(メール<br>便:1部注文用)                       | スト【基礎単位】(メ スト【自動車保険単 スト【火災保険単位】 スト【傷害疾病保険<br>ール便:1部注文用) 位】(メール便:1部 (メール便:1部注文 単位】(メール便:1<br>注文用) 用) 部注文用)                                                                                                    |
| 2025年4月版教育テキス<br>ト【傷害疾病単位】(メー<br>ル便:1部注文用)                     | 300円(統込) 300円(統込) 300円(統込) 300円(統込)                                                                                                    |
| 2025年4月版教育テキ                                                   | 2025年4月版教育テキスト(宅急便:各単位2部以上注文用)                                                                                                    |

⑤ カートに入っている商品を確認した後、「ご購入手続きへ」をクリックしてください。
 ※注文内容を変更(追加)する場合は、「直前のページに戻る」をクリックしてください。

| ショッピングカートに                                                                                                    | 入っている商品をご確認下さい。                                                                           |   |
|----------------------------------------------------------------------------------------------------|-------------------------------------------------------------------------------------------|---|
| 購入手続きの「注文す<br>注文受付のタイミング                                                                                                    | る」ボタンをクリックした時点で、注文受付となります。<br>「で品切れとなる場合もございます。あらかじめご了承ください。                              |   |
|                                                                                                    |                                                                                           |   |
| 1000年1月1日<br>第1日7日第三年人一部35日<br>第1日7日年三人<br>新聞<br>新聞<br>第1日1日<br>第1日1日<br>第1日1<br>第1日1<br>第1日1<br>第1日1<br>第1日1<br>第1日1<br>第1日1<br>第1日1<br>第1日1<br>第1日1<br>第1日1<br>第1日1<br>第1日1<br>第1日1<br>第1日1<br>第1日1<br>第1日1<br>第1日1<br>第1日1<br>第1日1<br>第1日1<br>第1日1<br>第1日1<br>第1日1<br>第1日1<br>第1日1<br>第1日1<br>第1日11日<br>第1日1<br>第1<br>第1<br>第1<br>第1<br>第1<br>第1<br>第1<br>第1<br>第1<br>第1<br>第1<br>第1<br>第1 | 品番: Bastc-dellvery-2025-00<br>2025年4月版教育テキスト【基礎単位】(宅急便:2部以上注文用)<br>価格(税込):366円<br>数量: 5 ▼ |   |
|                                                                                                    |                                                                                           |   |
| 1997년<br>1997년 - 1993년<br>1997년 - 1998년<br>1997년 - 1998년<br>1997년 - 1998년 - 1998년 - 1998년 - 1998년 - 1998년 - 1998년 - 1998년 - 1998년 - 1998년 - 1998년 - 1998년 - 1998년 - 1998년 -                                                                                                    | 品番: Basic-post-2025-00<br>2025年4月版教育テキスト【基礎単位】(メール便:1部注文用)<br>価格(税込):366円<br>数量: 1▼       |   |
|                                                                                                    | 商品合計金額 税込 2,196 円                                                                         |   |
| クーポンコード                                                                                                    | 注文内容確認後、ここをクリッ                                                                            | ク |
| 注文内                                                                                                    | 内容を変更する場合はここをクリック                                                                         |   |
|                                                                                                    | ┃ 直前のページに戻る ┃                                                                             |   |
|                                                                                                    |                                                                                           |   |

- ⑥ 注文者情報を入力した後、利用規約とプライバシーポリシーを確認してください。確認
   後、チェックボックスにチェックを入れてください。
  - ※注文手続きに進む場合は、利用規約とプライバシーポリシーに同意いただく必要があ ります。
  - ※お届け先が注文者情報と異なる場合は、「別お届け先(実家等)」を選択し、必要情報を 入力してください。
  - ※入力いただいたメールアドレスに「noreply@ec-sonpo-textbook.jp」から注文後や出荷 後等にメールをお送りします。メールを受信できるように、ドメイン指定受信設定等を あらかじめご確認ください。
  - ※入力情報に誤りがあると、注文受付や配送が正常にできませんので、誤りの無いように ご注意ください。

|                                                                                    | 1<br>注文者                 | 情報を入力                                                                  | 4) お支払方法の選択                      | 5 ご注文内容の確認 6    | 2注文元7                   |           |       |               |
|------------------------------------------------------------------------------------|--------------------------|------------------------------------------------------------------------|----------------------------------|-----------------|-------------------------|-----------|-------|---------------|
|                                                                                    | ご注文者様情報を入力して             | てください                                                                  |                                  |                 |                         |           |       |               |
|                                                                                    | 会社名 ※注入の方のみ              | 一般社团法人日本損害保険協会                                                         |                                  |                 |                         |           |       |               |
|                                                                                    | 役職・肩書き ※述人の方のみ           |                                                                        |                                  |                 |                         |           |       |               |
|                                                                                    | お名前(全角)                  | 遺保                                                                     | 太郎                               | 米必須             |                         |           |       |               |
|                                                                                    | お名前(全角フリガナ)              | ソンボ                                                                    | 9¤⊅                              | 米必須             |                         |           |       |               |
|                                                                                    | 郵便番号 (半角数字)              | 101 - 8335 住所快款 ※<br>※部交差分とお戻け先が其なるとお戻けでまない際                           | ◎須<br>合がごぞいます。「住所自動地路」           | で市区町村まで本市録くだまい。 | 電話看                     | 昏号はハ      | イフンなし | しで            |
|                                                                                    | 都道府県                     | 東京部                                                                    | ※必須                              |                 | 入力                      |           |       |               |
|                                                                                    | 市区町村                     | 千代田区                                                                   | ※必須                              |                 |                         | _         |       |               |
|                                                                                    | 町城名                      | 神田淡踏町                                                                  | ※必須                              |                 |                         |           |       |               |
|                                                                                    | 香地(全角)                   | 2-9                                                                    | ※必須                              |                 |                         |           |       |               |
|                                                                                    | ビル・アパート・<br>マンション名       | 山田マンション101号                                                            |                                  |                 |                         |           |       |               |
|                                                                                    | 電話番号 (半角数字)              | 1111111                                                                |                                  | .ka             | 日北井北                    | *>-+-+-   |       | <b>.</b> ).1. |
|                                                                                    | メールアドレス<br>(半角英数字)       | aaa@sonpo.or.jp                                                        |                                  |                 | 庙り九刀                    | *         | と回し場合 | うば            |
|                                                                                    |                          |                                                                        |                                  | ح 🚽             | こをクリ                    | ック        |       |               |
| お届け先情報を入<br>④ 上記と同じ住所<br>利用規約・プライ                                                  | (カレてく )<br>たに届ける   2 別お用 | iiけ先(実家 -                                                              |                                  | お届け先<br>はここを    | が注文者<br>クリック            | 音と異な<br>7 | る場合   |               |
| 利用規約<br>1. はじめに<br>損保一般球験対音テキ:<br>「利用規約」といいま<br>ホサイトを「利用した」<br>した時点で、利用規約<br>2. 運業 | 利用規約後、チェ                 | とプライバ:<br>- ックボックン<br>- <sup>利用現的に同意する</sup><br>- <del>Z9イバン-ポリン</del> | ンーポリ<br>スにチェ<br><sub>に同意する</sub> | シーを確<br>ックを入    | 認した<br>.れる<br>、<br>人力後、 | ここをク      | ・リック  |               |
| ショッピング;                                                                            | カートに戻る                   |                                                                        |                                  | 配送              | 日時の選択へ                  |           |       |               |

⑦ 注文者情報とお届け先、注文情報を確認のうえ、「支払い方法を選択」をクリックして ください。※配送日時の指定はできませんので、ご注意ください。

| ご依頼主(ご本人物                                                | Ð                         |               |              |                                |                 |
|----------------------------------------------------------|---------------------------|---------------|--------------|--------------------------------|-----------------|
| 模社团法人日本损害领                                               | 族協会                       |               |              |                                |                 |
| 泉太郎(ソンボ タロウ                                              | J                         |               |              |                                |                 |
| 01-8335                                                  |                           |               |              |                                |                 |
| 市都千代田区 神田次的                                              | 約 2-9                     |               |              |                                |                 |
|                                                          |                           |               |              |                                |                 |
| 5届け先 (ご本人移                                               | E)                        |               |              |                                |                 |
| 接社团法人日本损害师                                               | 弦会会                       |               |              |                                |                 |
| 呆太郎(ソンボ タロウ                                              | )                         |               |              |                                |                 |
| 101-8335<br>www.com/com/com/com/com/com/com/com/com/com/ | 87.2 - 9                  |               |              |                                |                 |
| 1-107-0366310460                                         | P) 4 - 2                  |               |              |                                |                 |
|                                                          |                           |               |              |                                |                 |
|                                                          | 1.8 · Burlo della 1005.00 |               |              |                                |                 |
| ############<br>############                             | 2025年4月版教育テキスト【J          | 【機単位】(宇急便:2部) | 以上注文用)       |                                |                 |
| 84912                                                    |                           |               |              |                                |                 |
|                                                          | 电急模                       |               |              |                                |                 |
|                                                          |                           |               |              |                                |                 |
|                                                          |                           |               |              |                                |                 |
|                                                          |                           |               |              | 数量:5                           |                 |
|                                                          |                           |               |              | 新建(税込): 366円<br>小星(税込): 1 820円 |                 |
|                                                          |                           |               |              |                                |                 |
|                                                          |                           |               |              |                                |                 |
|                                                          | 品書: Basic-post-2025-00    |               |              |                                |                 |
| 848112                                                   | 2025年4月版教育テキスト【者          | 「礎単位】(メール使:1  | <u>鄂注文用)</u> |                                |                 |
|                                                          | メール使                      |               |              |                                |                 |
|                                                          |                           |               |              |                                |                 |
|                                                          |                           |               |              |                                |                 |
|                                                          |                           |               |              | 助量:1                           |                 |
|                                                          |                           |               |              | 单續(稅込): 366円                   |                 |
|                                                          |                           |               |              | 小村(橋込): 366円                   |                 |
|                                                          |                           |               | 商品金額合計(税込)   | 2,196円                         |                 |
|                                                          |                           |               | 送料(宅象便)(税込)  | 1,000円                         |                 |
|                                                          |                           |               | 送料(メール便)(税込) | 242円                           |                 |
|                                                          |                           |               | 小計(表达)       | 3,438円                         |                 |
| お支払会額                                                    |                           |               |              |                                |                 |
|                                                          |                           |               | ゖゖゖゔゕゖ゠゙ヺ    | 1.51                           |                 |
|                                                          |                           |               |              | <u> 俊、 Ć Ć</u>                 | - をクリ <u>ツク</u> |
|                                                          |                           |               |              |                                |                 |
|                                                          |                           |               |              |                                |                 |

⑧ 決済手段を選択のうえ、「確認へ進む」ボタンをクリックしてください。

|                      | 損保一般試験教育テキスト販売サイト                                                                                                    |
|----------------------|----------------------------------------------------------------------------------------------------|
|                      | ーPUTERA日本損害保険協会 SONPO<br>The General Insurance Association of Appan                                                                                                    |
| 1 ショッビングカート<br>しっずれた | 2 ABUTAORR 3 READMORR 9 AXEADMORR 6 CLEANEONE 6 CLEART                                                                                                    |
| お支払<br>⑧ クレジットカード    | VGA、MASTER, DNERS, ICB, AMERICAN EXPRESSet E VIIII, vicilită e e<br>20月空7月度ビキャンモル・重要と体できなく自身ので、ご注意くたはし、<br>マネーがLILN-DE o V # (PRILILVAIII)できません)。                                                                                                    |
| 0 3782/449-          | コンピニ・ATM等の様々な決測室口でな支払い学問を意思い決決です。<br>コス友力でおし、下記の本気に効果の中からお行きな力法をご用点でお描いいたがけます。<br>それぞれの支払うの時間は「ご見交達之メール」(ご見交話に送信きれるメール)」ご記載されていますので、そちやちご被<br>だください。<br>ヨンピニ素は<br>・利用可能をコンピニン<br>ビブンイレアン、ローン、ビニストップ、<br>ファスリーマート、ビイコーマート、<br>ママギャデメイリストス、デイリーママキ・<br>managiaau ンピニットシックの可能を認知道されなレッートちご利用ください。 |
|                      | ************************************                                                                                                    |
| 配送日時の選択              |                                                                                                    |

⑨ 注文内容を確認後、「注文する」ボタンをクリックしてください。
 ※入金後(支払方法がクレジットカードの場合は決済後)はキャンセルできませんので、
 入力内容は必ずご確認ください。

| Property C. MERSON, L. 128-3                                        | ケーナイ ぶみしき ゆうぶし                                                                                                    |                                                                                                    |           |
|---------------------------------------------------------------------|----------------------------------------------------------------------------------------------------|----------------------------------------------------------------------------------------------------|-----------|
|                                                                     | 2」するボタンを押して下さい。                                                                                                    |                                                                                                    |           |
| ご依頼主 (ご本人)                                                          | <u>ع</u> )                                                                                                    |                                                                                                    |           |
| 一般社团法人日本损害的                                                         | 経済協会                                                                                                    |                                                                                                    |           |
| 損保太郎(ソンボ タロ)                                                        | ))                                                                                                    |                                                                                                    |           |
| ±101-8335                                                           |                                                                                                    |                                                                                                    |           |
| 東京都十代田区 将田(2)<br>TEL:0266210460                                     | 8月1 2 - 9                                                                                                    |                                                                                                    |           |
| 122.0000000000                                                      |                                                                                                    |                                                                                                    |           |
| お届け先(ご本人                                                            | <b>(</b> \$)                                                                                                    |                                                                                                    |           |
| 一般社团法人日本損害的                                                         | ·····································                                                                                               |                                                                                                    |           |
| 損保太郎(ソンボ タロ)                                                        | ))                                                                                                    |                                                                                                    |           |
| <b>⊤101-8335</b>                                                    |                                                                                                    |                                                                                                    |           |
| 東京都千代田区 神田淡                                                         | 線町 2 — 9                                                                                                    |                                                                                                    |           |
| TEL: 0366310460                                                     |                                                                                                    |                                                                                                    |           |
|                                                                     | 2 # • Burin deliver, 2000.00                                                                                                    |                                                                                                    |           |
| REFERENCES (CONTRACTOR)                                             | 2025年4月版教育テキスト【基礎単位】(宅急便:2部以上注文用)                                                                                                   |                                                                                                    |           |
| 848110                                                              |                                                                                                    |                                                                                                    |           |
|                                                                     | 地設備                                                                                                    |                                                                                                    |           |
|                                                                     |                                                                                                    |                                                                                                    |           |
|                                                                     |                                                                                                    | 数量:5                                                                                                    |           |
|                                                                     |                                                                                                    | 単価(税込): 366円<br>小社(税込): 1 820円                                                                                                    |           |
|                                                                     |                                                                                                    |                                                                                                    |           |
| 1984-198<br>- 日本市内主義人一省主政<br>日本市中主人<br>- 名41日 1911年<br>- 名41日 1911年 | 品書: Basic-post-2025-00<br>2025年4月展教育テキスト【基礎単位】(メール便:1部注文用)                                                                          |                                                                                                    |           |
|                                                                     | x-ng                                                                                                    |                                                                                                    |           |
|                                                                     |                                                                                                    |                                                                                                    |           |
|                                                                     |                                                                                                    | 数量:1                                                                                                    |           |
|                                                                     |                                                                                                    | 数量:1<br>草価(例込):366円<br>小計(例込):366円                                                                                                    |           |
|                                                                     | 商品会報合計(税払)                                                                                                    | 教量:1<br>单体(码达):366円<br>小村(码达):366円<br>2,196円                                                                                                    |           |
|                                                                     | 商品金額合計(税32)<br>送料(考測(税32)                                                                                                    | 教授: 1<br>개설(例2): 266円<br>사람(例2): 266円<br><b>2.196円</b><br>1,000円                                                                                           |           |
|                                                                     | (上昇) 社会概会品成<br>(上昇) (東本5) 井松<br>(元月) (東本 - 2) 祥弘<br>(二年9) 住人                                                                        | 財量:1<br>) 1(11년53): 200년<br>(11년53): 200년<br>1,000년<br>2,196년<br>1,000년<br>2428년                                                                           |           |
|                                                                     | (53)) 计合数企具成<br>(23)( (成本(5)) 开始<br>(53)( 成小 - X) 开始<br>(53)) (水小                                                                   | 部문:1<br>)부합(왕):206円<br>사카(영):206円<br>2,196円<br>1,000円<br>242円<br>3,438円                                                                                    |           |
|                                                                     | (公務) 佳金雅金品賞<br>(公務) (慶永5) 井志<br>(公務) 住小<br>(公務) 住小                                                                                  | 部문:1<br>) 위험(왕): 206년<br>(서代(왕)): 206년<br>2,196년<br>1,000년<br>242년<br>3,438년                                                                               |           |
|                                                                     | (5時) 社会議会員会<br>(5時) (後45) 祥志<br>(5時) (後4 - 2.) 祥志<br>(5時) 代本<br>(5月) 代本<br>(2月) 社会議会員会<br>(2月) 社会議会員会                               | 왕문:1<br>가역(영원):200円<br>사위(영원):200円<br>2,194円<br>3,438円<br>2,194円<br>1,262円                                                                                 |           |
|                                                                     | (近初) 社会都会品組<br>(近郊) (後本5) 月初<br>(近郊) (後本7-12) 月初<br>(近秋) 社会部会品組<br>(近秋) 用初<br>(元秋) 現刻<br>(元秋) 現刻<br>(元秋) 北支 社会 観(紀)<br>(元秋) 北方 社会報人 | 왕문:1<br>가역(영廷):306円<br>사위(영王):206円<br>1,000円<br>242円<br>3,438円<br>1,242円<br>1,242円<br>3,438円                                                               |           |
|                                                                     | (5時)情音震会員<br>(5時)現在<br>(2時)現本(2年)]現基<br>(2時)現本<br>(2時)現石<br>(5時)現在<br>(5時)議会社支は                                                     | 왕문:1<br>가역(영동): 206위<br>(사(영동): 206위<br>1,000위<br>1,000위<br>242위<br>1,242위<br>1,242위<br>1,242위<br>3,438円<br>기록원10%)서는 1,483円                               |           |
|                                                                     | (5時) (後春季) 再送<br>(公務)(後春5) 再送<br>(5月)(登州-×) 再送<br>(5月)(登小-×) 再送<br>(5月)(日本<br>(5月)(再送<br>(5月)(開送<br>(5月)(開金山支は                      | 왕문 : 1<br>가 또((동신) : 2064<br>(서代(동신) : 2064<br>(서代(동신) : 2064<br>1,000년<br>242년<br>3,438년<br>1,242년<br>1,242년<br>3,438년<br>(洪寶代105년유 3,438년<br>(洪寶代 3,12년) |           |
|                                                                     | (近初) 社会報会員組<br>(近初) (後本5) 月初<br>(近初) (後本5) 月初<br>(近初) 社会報会員組<br>(近初) 日本<br>(近初) 日本<br>(近初) 現本<br>(近初) 現本<br>(近初) 現本<br>(近初) 現本      | 新田:1<br>新田(第3):306円<br>小村(第3):306円<br>1,000円<br>242円<br>3,438円<br>1,242円<br>3,438円<br>2196円<br>1,242円<br>3,438円<br>2196円<br>1,242円<br>3,438円               |           |
| キャズム会社     お文払会社     お支払方法     クレジットカード                             | 選点電会計(税2)<br>送用(メーム型)(税2)<br>本計(税2)<br>企業の(税2)<br>定業の(税2)<br>定文内                                                                    | 新豊:1<br>アロドボン:206円<br>(小げ(形ン):206円<br>1.000円<br>2420円<br>2.438円<br>1.242円<br>3.438円<br>(消費税:1242円)  容を確認後、                                                 | . ここをクリック |
|                                                                     |                                                                                                    | 新生:1<br>デロ研究:2067<br>(小研究3):2067<br>2,136円<br>1,000円<br>242円<br>3,438円<br>1,242円<br>3,438円<br>(決責者:312円)<br>容を確認後、                                         | ここをクリック   |

※クレジットカードを選択した場合は、クレジットカード情報を入力してください。 <クレジットカードの決済情報入力画面>

| VISA  |           |  |
|-------|-----------|--|
| カード番号 |           |  |
|       |           |  |
| 有効期限  | セキュリティコード |  |
| 月 年   | 123 😰     |  |
| 画像認証  |           |  |
| 12345 | 33620     |  |
|       |           |  |

⑩ 注文が完了すると、ご注文完了画面が表示されます。これで注文は完了です。

|                                                                                                    | 損保一般試験教育テキスト販売サイト                                                                        |
|----------------------------------------------------------------------------------------------------|------------------------------------------------------------------------------------------|
|                                                                                                    | ####2020人日本損害保険協会 <u>SONPO</u><br>The General Insurance Association of Japan             |
| 1 ショッピングカート 2                                                                                             | お届け先の選択 3 配送日時の選択 4 お支払方法の選択 5 ご注文内容の確認 0 ご注文先7                                          |
|                                                                                                    |                                                                                          |
| ~~~~~~~~~~~~~~~~~~~~~~~~~~~~~~~~~~~~~~                                                                    |                                                                                          |
| こ注文完了                                                                                                    |                                                                                          |
| ご注文ありがとうごさ                                                                                                | いました。                                                                                    |
| お客様のご注文番号は以下とな                                                                                            | ります。                                                                                     |
| ご注文番号:A10512024112700                                                                                     | 001                                                                                      |
| 10                                                                                                    | お送りしますので、そちらも必ずご確認ください。                                                                  |
| 迫って、こ注义の確認メールを                                                                                            |                                                                                          |
| 迫って、こ注义の雑郎メールをく                                                                                           |                                                                                          |
| 追って、こ注入の増終メールを。<br>コンビニ/ペイジーご                                                                             | 利用のお客様 ご注文後の流れ                                                                           |
| コンビニ/ペイジーご<br>①「ご注文確定メール」に記載                                                                              | <b>利用のお客様 ご注文後の流れ</b><br>のお支払方法の説明をご確認いただき、記載の手順にしたがってお支払いください。                          |
| <ul> <li>追って、こ注义の確認メールを・</li> <li>コンピニ/ペイジーご</li> <li>①「ご注文確定メール」に記載(</li> <li>②お支払い完了後、ご入金が確)</li> </ul> | <b>利用のお客様 ご注文後の流れ</b><br>のお支払方法の説明をご確認いただき、記載の手順にしたがってお支払いください。<br>認できましたら、商品発送の準備に移ります。 |

⑪ 注文完了後、注文確定メールが届きます。

コンビニ払い・ペイジーを選択した場合は、「お支払い選択画面 URL」をクリック し、記載された支払い方法を確認のうえ、<u>14日以内</u>にお支払いください。 ※お支払いが確認できない場合、自動キャンセルとなります。

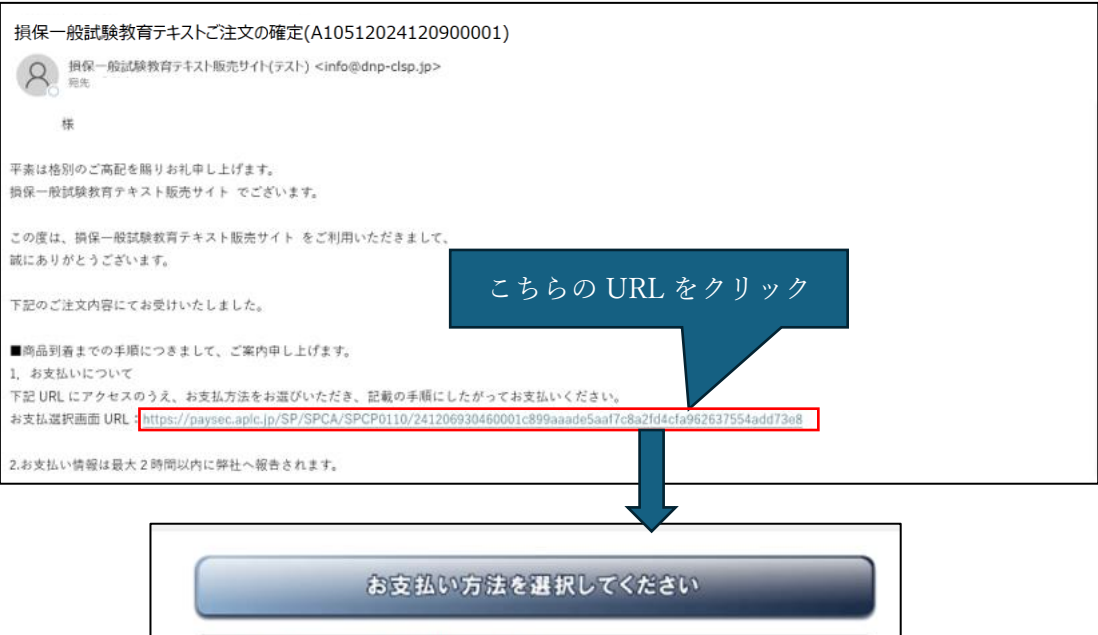

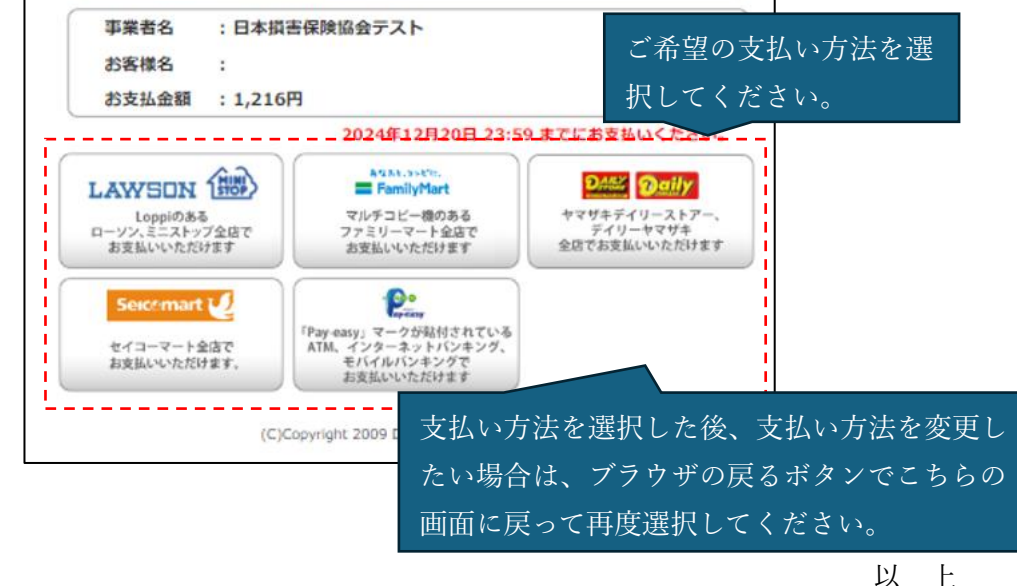